## Procedure to Create an Experiment

Following are the stepwise instructions to add two numbers using Sandhi.

Step 1:- Download and Install Sandhi from the following link.

http://sandhi.fossee.in/installation

Step 2:- Go to the **Terminal** and type *sandhi* then press **Enter** as shown in Fig 1.

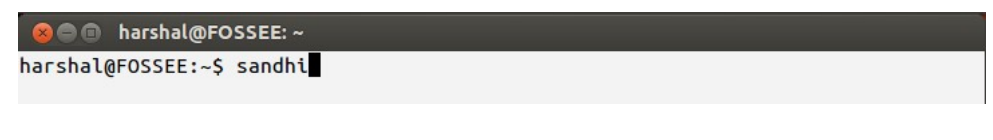

Fig 1

Step 3:- After the Sandhi interface opens, goto File -> New as shown in Fig 2

| grc - /home/harshal/ | Desktop/Expt- | Testing - | GNU Ra | idio Co | mpanior |   |        |     |   |     |    |                  | ×         |     | 3:26 PM 👤 Harshal    |
|----------------------|---------------|-----------|--------|---------|---------|---|--------|-----|---|-----|----|------------------|-----------|-----|----------------------|
| File Edit View E     | Ctrl+N        | e e       | 0      | 6       | a   6   |   | 90     | 0 6 | > | 4 4 | 10 |                  |           |     |                      |
| Open                 | Ctrl+O        |           | 9      | 00 0    |         | • | 16.eth |     |   |     |    |                  |           | - 1 | Blocks               |
| Save                 |               |           |        |         |         |   |        |     |   |     |    |                  |           |     | ▶ [Sources]          |
| Save As              | Shift+Ctrl+S  |           |        |         |         |   |        |     |   |     |    |                  |           |     | ▶ [Sinks]            |
| Screen Capture       | Print         |           |        |         |         |   |        |     |   |     |    |                  |           |     | ▶ [Message Tools]    |
| Class                | Cheland       |           |        |         |         |   |        |     |   |     |    |                  |           |     | ▶ [Operators]        |
| Close                | Ctrl+W        |           |        |         |         |   |        |     |   |     |    |                  |           |     | Type Conversions     |
| Quit                 | CuttQ         |           |        |         |         |   |        |     |   |     |    |                  |           |     | Stream Conversio     |
| Mariable             |               |           |        |         |         |   |        |     |   |     |    |                  |           |     | ▶ [Misc Conversions  |
| ID: samp_rate        |               |           |        |         |         |   |        |     |   |     |    |                  |           |     | [Synchronizers]      |
| Value: 32k           |               |           |        |         |         |   |        |     |   |     |    |                  |           |     | [Level Controls]     |
|                      |               |           |        |         |         |   |        |     |   |     |    |                  |           |     | [Filters]            |
|                      |               |           |        |         |         |   |        |     |   |     |    |                  |           |     | [Modulators]         |
|                      |               |           |        |         |         |   |        |     |   |     |    |                  |           |     | ▶ [Error Correction] |
|                      |               |           |        |         |         |   |        |     |   |     |    |                  |           |     | ▶ [Line Coding]      |
|                      |               |           |        |         |         |   |        |     |   |     |    |                  |           |     | [Probes]             |
|                      |               |           |        |         |         |   |        |     |   |     |    |                  |           |     | [Variables]          |
|                      |               |           |        |         |         |   |        |     |   |     |    |                  |           |     | ▶ [Misc]             |
|                      |               |           |        |         |         |   |        |     |   |     |    |                  |           |     | [Sources (New)]      |
|                      |               |           |        |         |         |   |        |     |   |     |    |                  |           |     | [Sinks (New)]        |
|                      |               |           |        |         |         |   |        |     |   |     |    |                  |           |     | [Math Operations]    |
|                      |               |           |        |         |         |   |        |     |   |     |    |                  |           |     | Boolean Operation    |
|                      |               |           |        |         |         |   |        |     |   |     |    |                  |           |     | [Stream Type Con     |
|                      |               |           |        |         |         |   |        |     |   |     |    |                  |           |     | [Stream Operation    |
|                      |               |           |        |         |         |   |        |     |   |     |    |                  |           |     | [Misc (New)]         |
|                      |               |           |        |         |         |   |        |     |   |     |    |                  |           |     | ▶ [FFT]              |
|                      |               |           |        |         |         |   |        |     |   |     |    |                  |           |     | ▶ [GREX]             |
|                      |               |           |        |         |         |   |        |     |   |     |    |                  |           |     | [Custom]             |
| 1                    |               |           |        |         |         |   |        |     |   |     |    |                  |           |     | [Python_Blocks]      |
|                      |               |           |        | -       |         |   |        |     |   |     |    | +   Beelean Oper | adians (P |     |                      |

Fig 2

Step 4:- Then goto *File -> Save As* as shown in Fig 3.

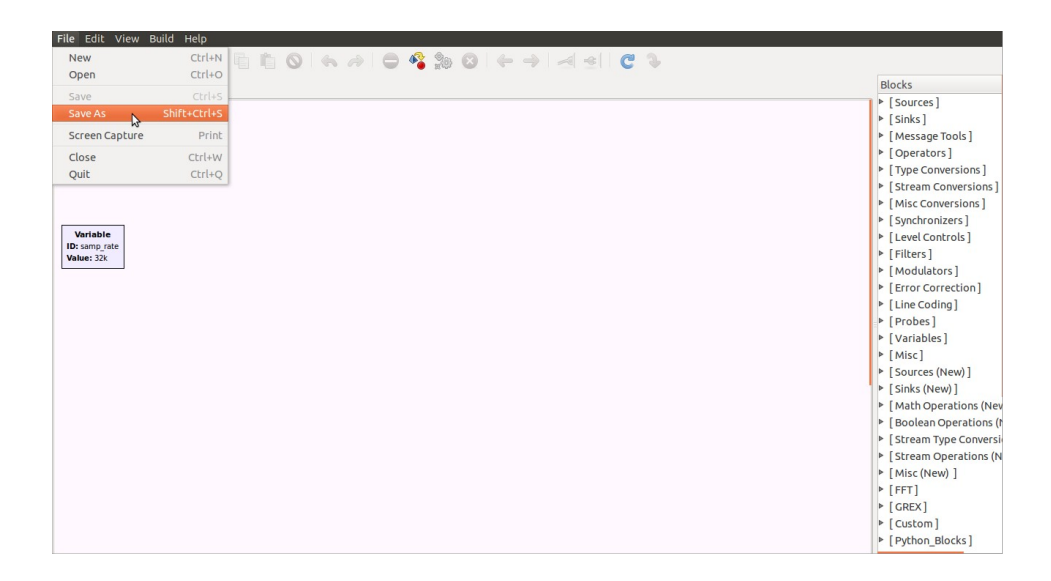

Fig 3

Save the file with the name as "addition" in your desired folder and click on **Save** button as shown in Fig 4.

| 😕 🗐 🗊 Save a                                                                                                    | Flow Graph to a File                                                                                                    |                                                                                                    |                                                                                                    |
|----------------------------------------------------------------------------------------------------|----------------------------------------------------------------------------------------------------|----------------------------------------------------------------------------------------------------|----------------------------------------------------------------------------------------------------|
| Name:                                                                                                    | addition                                                                                                    |                                                                                                    |                                                                                                    |
| Save in folder:                                                                                                    | home harshal Desktop MAGLEV                                                                                                    |                                                                                                    | Create Folder                                                                                                    |
| Places                                                                                                    | Name 👻                                                                                                    | Size                                                                                                    | Modified                                                                                                    |
| <ul> <li>Search</li> <li>Recently User</li> <li>root</li> <li>Desktop</li> <li>File System</li> <li>Documents</li> <li>Music</li> <li>Pictures</li> <li>Videos</li> <li>Downloads</li> </ul> | <ul> <li>ktras</li> <li>1-Plant Modelling.grc</li> <li>2-Transient Response.grc</li> <li>3-ON-OFF Controller.grc</li> <li>4-P Control.grc</li> <li>5-Frequency Response(bode).grc</li> <li>6-PD Control for Desired Pole Placement .grc</li> <li>7-PD Control for Desired Transient Response .grc</li> <li>8-PID Control for Desired Transient Response .grc</li> <li>9-PD Control for Desired Pole Placement -unstable.grc</li> <li>10-PID Control for Desired Transient Response .grc</li> <li>BODE.grc</li> </ul> | 24.6 KB<br>49.6 KB<br>39.7 KB<br>84.6 KB<br>42.2 KB<br>87.4 KB<br>91.0 KB<br>87.4 KB<br>91.1 KB<br>31.9 KB | Monday 06 April 2015<br>Tuesday 21 April 2015<br>Tuesday 21 April 2015<br>Thursday 23 April 2015<br>Wednesday 22 April 2015<br>Wednesday 22 April 2015<br>Wednesday 22 April 2015<br>Wednesday 22 April 2015<br>Wednesday 22 April 2015<br>Wednesday 22 April 2015<br>Monday 13 April 2015 |
| <b>4</b> -                                                                                                    |                                                                                                    |                                                                                                    | Flow Graph Files 🛟                                                                                                    |

Step 5:- Block Placement and Configuration.

• On the right hand side panel, locate and click on the arrow corresponding to **Calculation.** Under **Calculation,** double click on the **Calculator**. A Calculator block will be placed on the workspace as shown in Fig 5.

| File Edit View Build Help                                                                                                    |                                                                                                    |
|----------------------------------------------------------------------------------------------------|----------------------------------------------------------------------------------------------------|
| [] 🚰 🖉 🗶 🖳 X 🖻 🛍 🛇 (♠ ↗) 🖨 🍄 🎭 🎯 (♠ →) ⊴ ⊴  C 🍾                                                                                 |                                                                                                    |
| Addition X<br>Sandhi X Addition X<br>Options<br>ID: top, block<br>Thte: Addition<br>Author: HARSHAL<br>Generate Options: WX GUI | <ul> <li>[Stream Conversions]</li> <li>[Misc Conversions]</li> <li>[Synchronizers]</li> <li>[Level Controls]</li> <li>[Filters]</li> <li>[Modulators]</li> <li>[Error Correction]</li> <li>[Line Coding]</li> <li>[Probes]</li> </ul>                                                                                                    |
| Value: 32k                                                                                                    | <ul> <li>[Variables]</li> <li>[Misc]</li> <li>[Sources (New)]</li> <li>[Sinks (New)]</li> <li>[Math Operations (Nev)</li> <li>[Boolean Operations (Nev)</li> <li>[Stream Type Conversisis]</li> <li>[Stream Operations (Nev)]</li> <li>[Misc (New)]</li> <li>[FFT]</li> <li>[GREX]</li> <li>[Custom]</li> <li>[Python_Blocks]</li> <li>[Pots]</li> <li>[Calculation]</li> <li>Calculator</li> <li>Roots</li> <li>Comparator</li> <li>Manual (Nev)</li> </ul> |
|                                                                                                    | Add                                                                                                    |

Fig 5

• Double click on the Calculator block to set the **Expression** and **Num Inputs** parameters in the properties window that pops up. For Expression, type 'a0+a1' and for **Num inputs,** type '2' as shown in Fig 6.

| 😣 🗖 🔲 Properties       | Calculator                            |
|------------------------|---------------------------------------|
| Parameters:            |                                       |
| ID                     | Calculation_Calculator_0              |
| Expression             | a0+a1                                 |
| Num inputs             | 2                                     |
|                        |                                       |
| Error Messages:        |                                       |
| Source - out(0):       | ed.                                   |
| Port is not connect    | ed.                                   |
|                        |                                       |
| Documentation:         | l l l l l l l l l l l l l l l l l l l |
| Variable names must b  | be a0,a1,a2 and so on.                |
| You can use maximum    | 10 variables per block.               |
| Example to add 5 varia | ibles:                                |
| "a0+a1+a2+a3+a4"       |                                       |
|                        | Cancel OK                             |
|                        |                                       |

Fig 6

• Similarly, add two **Constant Source** blocks from the **Sources** category and add two **WX GUI Slider** blocks from the **WX GUI Widgets** category onto your workspace as shown in Fig 7.

| File Edit View Build Help                                                                                                    |                                                                                                    |
|----------------------------------------------------------------------------------------------------|----------------------------------------------------------------------------------------------------|
| C S X S X S S C S A A S S C S A A C S                                                                                                    |                                                                                                    |
| Sandhi X addition X<br>Detions (b)<br>Dis top bock<br>The: Addition<br>Author: HARSHAL<br>Generate Options: WX GUI<br>Detault Value: 30<br>Waite: 32k<br>WX GUI Slider<br>Dot unt for any rate<br>WX GUI Slider<br>Dot unt Value: 30<br>WX GUI Slider<br>Dot unt Value: 30<br>WX GUI Slider<br>Dot unt Value: 30<br>Madmum: 100<br>Constant: 0<br>Madmum: 100<br>Constant: 0<br>Madmum: 10<br>Constant: 0<br>Madmum: 10<br>Constant: | <ul> <li>[Probes]</li> <li>[Variables]</li> <li>[Misc]</li> <li>[Sources (New)]</li> <li>[Shack (New)]</li> <li>[Math Operations (New)</li> <li>[Boolean Operations (New)]</li> <li>[Stream Type Conversions (New)]</li> <li>[Stream Operations (New)]</li> <li>[Stream Operations (New)]</li> <li>[GREX]</li> <li>[Custom]</li> <li>[Python_Blocks]</li> <li>[Potton]</li> <li>[Canculation]</li> <li>[Transfer function]</li> <li>[Cantrols]</li> <li>[exponent]</li> <li>[WX GUI Notebook<br/>WX GUI Check Box<br/>WX GUI Check Box<br/>WX GUI Static Text<br/>WX GUI Static Text<br/>WX GUI Static Text<br/>WX GUI Static Text<br/>WX GUI Fert Sink</li> </ul> |
|                                                                                                    | Add                                                                                                    |

• Now, double click on the **WX GUI Slider** and set the parameters: **ID**, **Label**, **Default Value**, **Minimum**, **Maximum**, **Num steps** etc, as per your requirements as shown in Fig 8. Press OK and configure the other slider similarly.

| 😣 🖻 🔳 Properties                                    | WX GUI Slider                                                                                               |
|-----------------------------------------------------|----------------------------------------------------------------------------------------------------|
| Parameters:                                         |                                                                                                    |
| ID                                                  | Slider_0                                                                                                    |
| Label                                               | Input A                                                                                                    |
| Default Value                                       | 1                                                                                                    |
| Minimum                                             | 0                                                                                                    |
| Maximum                                             | 100                                                                                                    |
| Num Steps                                           | 100                                                                                                    |
| Style                                               | Horizontal 💲                                                                                                |
| Converter                                           | Float 🗘                                                                                                    |
| Grid Position                                       |                                                                                                    |
| Notebook                                            |                                                                                                    |
|                                                     |                                                                                                    |
| Documentation:                                      |                                                                                                    |
| This block creates a va<br>variable id as the label | riable with a slider. Leave the label blank to use the<br>. The value must be a real number. The value must |
|                                                     | Cancel OK                                                                                                   |

Fig 8

• From the properties window of one of the **WX GUI Slider** blocks, copy the ID. In the properties window of one of the **Constant Source** blocks, paste it in the **Constant** parameter as shown in Fig 9. For the **Constant Source** block select the property of the **Output Type** as **Float** in the property window.

• Similarly, configure the other **WX GUI Slider** block and **Constant Source** block.

| 😣 🚍 🗊 Properties: WX GUI Slider                                    |                                                                                                    | 🛛 🙁 🗐 🔍 Propertie | s: Constant Source |
|--------------------------------------------------------------------|----------------------------------------------------------------------------------------------------|-------------------|--------------------|
| Parameters:                                                        |                                                                                                    | Parameters:       |                    |
| <u>ID</u>                                                          | Slider_0                                                                                                    | ID                | const_source_x_1   |
| Label                                                              | Input A                                                                                                    | Output Type       | Float ‡            |
| Default Value                                                      | 1                                                                                                    | Constant          | Slider_0           |
| Minimum                                                            | 0                                                                                                    |                   |                    |
| Maximum                                                            | 100                                                                                                    |                   |                    |
| Num Steps                                                          | 100                                                                                                    |                   |                    |
| Style                                                              | Horizontal 🛟                                                                                                   |                   |                    |
| Converter                                                          | Float 💲                                                                                                    |                   |                    |
| Grid Position                                                      |                                                                                                    |                   |                    |
| Notebook                                                           |                                                                                                    |                   |                    |
|                                                                    |                                                                                                    |                   |                    |
| Documentation:<br>This block creates a v<br>variable id as the lab | ariable with a slider. Leave the label blank to use the<br>el. The value must be a real number. The value must |                   |                    |
|                                                                    | Cancel OK                                                                                                    |                   | Cancel OK          |

Fig 9

• As explained earlier, place a **WX GUI Number Sink** block under **Sink** category on your workspace as shown in the Fig 10.

| File Edit View Build Help                                                                                                    |                                                                                                    |
|----------------------------------------------------------------------------------------------------|----------------------------------------------------------------------------------------------------|
|                                                                                                    |                                                                                                    |
| Sachi X       addition X         Drions       Troughow         Troughow       The rest addition         Arthor: HASHAL       Encode the rest addition         Draine it       Default Value: 1         Drise ang rate       Default Value: 1         Minimum: 100       Constant Source Containt: 0         Variable       Value: 12 Minimum: 100         Drive Tools       Maximum: 100         Onvertier: Float       Constant Source Containt: 0         Maximum: 100       Constant Source Containt: 0         Maximum: 100       Constant Source Containt: 0         Maximum: 100       Convertier: Float | <ul> <li>[Boolean Operations (h)</li> <li>[Stream Type Conversion [Stream Operations (N)</li> <li>[Misc (New)]</li> <li>[FFT]</li> <li>[GREX]</li> <li>[Custom]</li> <li>[Python_Blocks]</li> <li>[Pots]</li> <li>[Calculation]</li> <li>[Controls]</li> <li>[controls]</li> <li>[controls]</li> <li>[controls]</li> <li>[Custom Illight of the second second se</li></ul> |
|                                                                                                    | Add                                                                                                    |

• Set the parameters like **Type** as **Float**, **Title** as **Output** and **Decimal Place** as **3** and then press **OK**. See Fig 11.

| 😣 🗐 🗊 Properties | :: WX GUI Number Sink |
|------------------|-----------------------|
| Parameters:      |                       |
| ID               | wxgui_numbersink2_0   |
| Туре             | Float ‡               |
| Title            | Output                |
| Units            | Units                 |
| Sample Rate      | samp_rate             |
| Min Value        | -100                  |
| Max Value        | 100                   |
| Factor           | 1.0                   |
| Decimal Places   | 3                     |
| Reference Level  | 0                     |
| Number Rate      | 15                    |
| Peak Hold        | Off ‡                 |
| Average          | Off 💲                 |
| Show Gauge       | Show ‡                |
|                  | Cancel OK             |

Fig 11

Step 6:- To connect two blocks, click on the **Out** of one block and then click on the **In** of another block or vice-versa. Finally, complete the connections to create the experiment as shown in Fig 12.

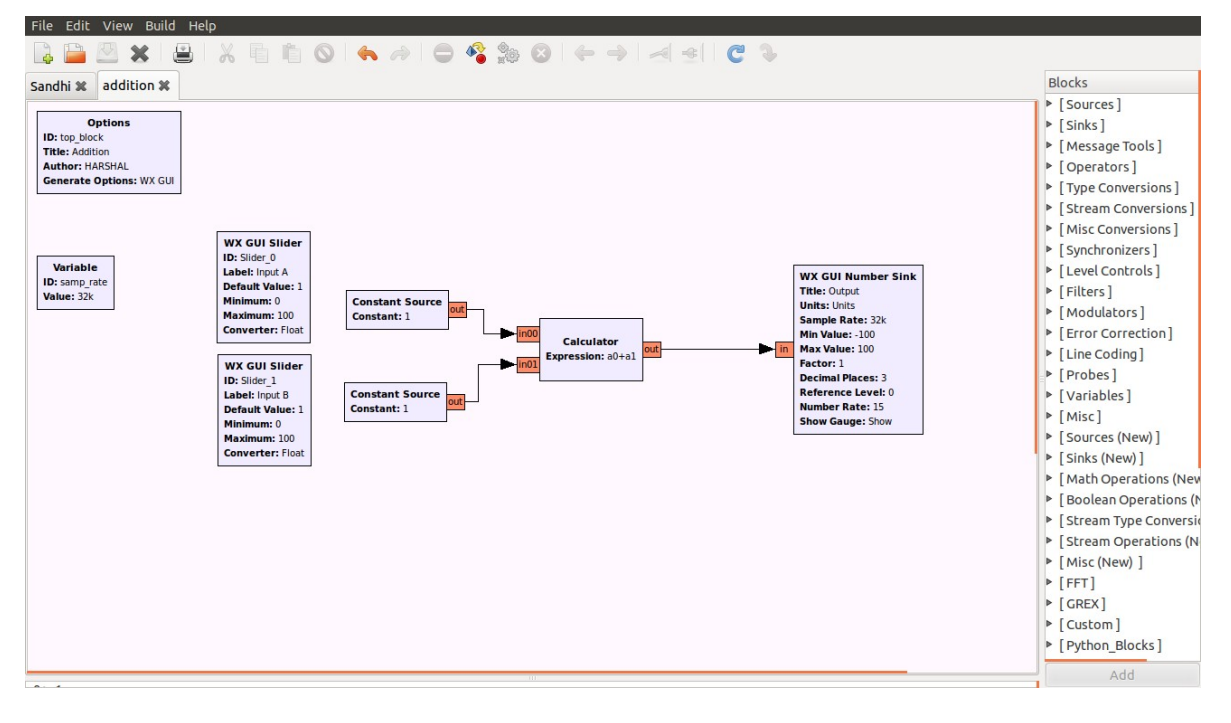

Fig 12

Step 7:- Now, press **F6** function key on the keyboard or click on the **Execute the Flow graph** button in the standard toolbar as shown in Fig 13. This will run the experiment and produces the output in a new window.

| là 🗋 🖄 🗶 lá                                                                                |                       | Blocks                                                                                              |
|--------------------------------------------------------------------------------------------|-----------------------|----------------------------------------------------------------------------------------------------|
| Uptions<br>ID: top_block<br>Title: Addition<br>Author: HARSHAL<br>Generate Options: WX GUI | Execute the now graph | <ul> <li>▷ [Sources]</li> <li>▷ [Sinks]</li> <li>▷ [Message Tools</li> <li>▷ [Operators]</li> </ul> |

Fig 13

Results are obtained as shown in Fig 14. One can vary the inputs by moving the slider pointer. You may observe the changes in the output based on the changes in the input parameters.

| 😣 🖻 🗈 Addition |                              |
|----------------|------------------------------|
| nput B: 3      |                              |
| nput A: 2      |                              |
|                |                              |
| Output         | Options<br>Peak Hold         |
| 5.000 Units    | Average<br>Avg Alpha: 0.1333 |
|                | Stop                         |

Fig 14

## Procedure to execute an existing Sandhi experiment

Step 1:- Go to the **Terminal** and type *sandhi* then press **Enter**.

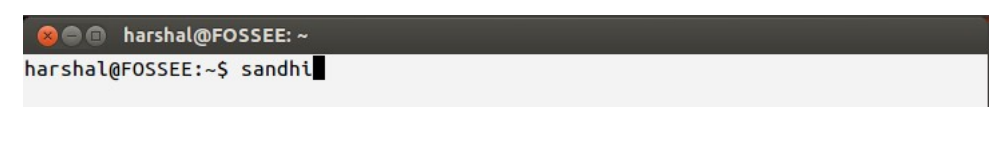

Fig 1

Step 2:- After the Sandhi interface opens, goto *File -> Open* as given in Fig 2.

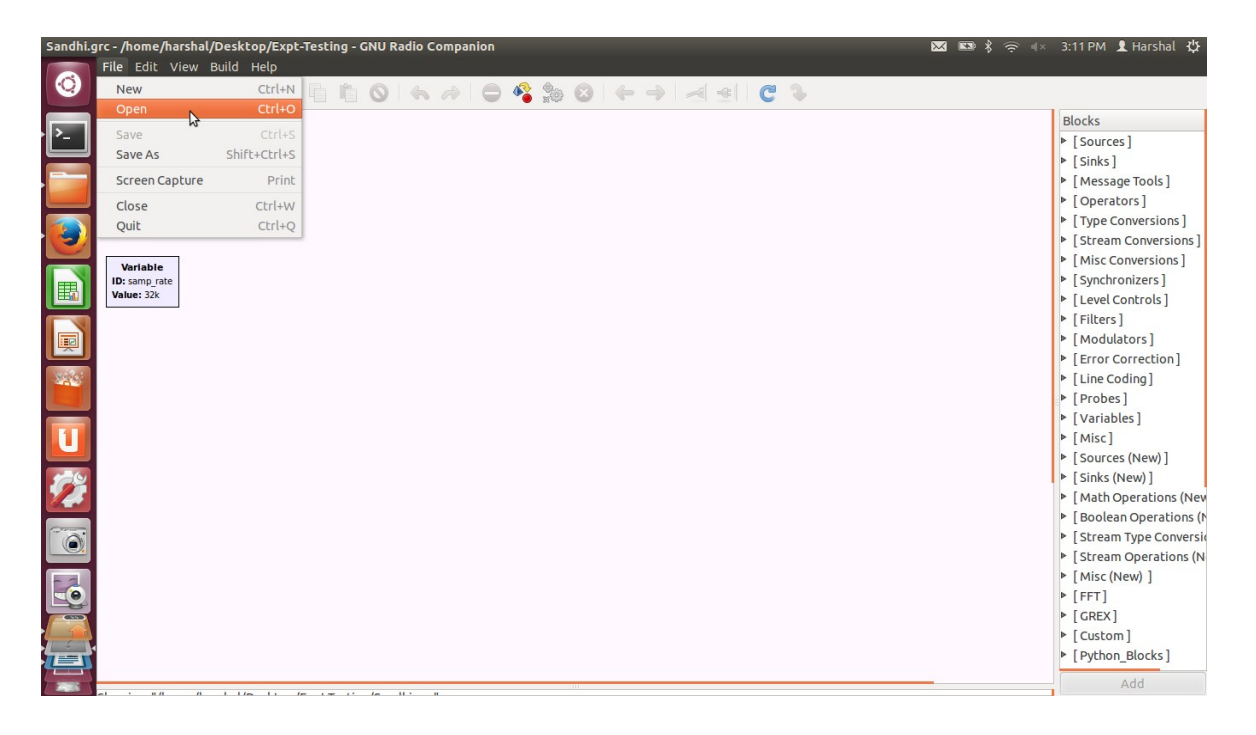

Fig 2

Step 3:- As shown in Fig 3, browse to the folder where the **.grc** files of the experiments (MAGLEV) are saved. Then click on the experiment which you wish to execute, click on **Open** button.

| Search<br>Recently Used                         | xtras a 1-Plant Modelling.grc                         |         | Monday 06 April 201 |
|-------------------------------------------------|-------------------------------------------------------|---------|---------------------|
| <ul> <li>Recently Used</li> <li>root</li> </ul> | 2 T-Plant Modelling.grc                               |         |                     |
| root                                            | 2 Transient Bernanse are                              | 24.6 KB | Tuesday             |
| E Darahbara                                     | 2-Halistelic Response.grc                             | 49.6 KB | Tuesday             |
| Desktop                                         | 3-ON-OFF Controller.grc                               | 39.7 KB | Thursday            |
| File System                                     | 4-P Control .grc                                      | 84.6 KB | Wednesday           |
| Documents                                       | 5-Frequency Response(bode).grc                        | 42.2 KB | Tuesday             |
| Music                                           | 6-PD Control for Desired Pole Placement .grc          | 87.4 KB | Wednesday           |
| Pictures                                        | 7-PD Control for Desired Transient Response .grc      | 82.7 KB | Wednesday           |
|                                                 | 8-PID Control for Desired Transient Response .grc     | 91.0 KB | Wednesday           |
| Downloads                                       | 9-PD Control for Desired Pole Placement -unstable.grc | 87.4 KB | Wednesday           |
| , boundad                                       | 10-PID Control for Desired Transient Response .grc    | 91.1 KB | Wednesday           |
|                                                 | BODE.grc                                              | 31.9 KB | Monday 13 April 20  |
|                                                 |                                                       |         |                     |

Step 4:- After the experiment is opened, press **F6** function key on the keyboard or click on the **Execute the Flow graph** button in the standard toolbar as shown in Fig 4. This will run the experiment and produce the output in a new window.

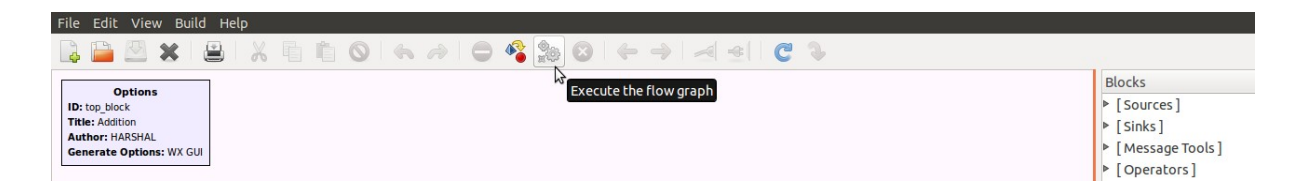

Fig 4